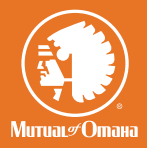

# > Priority Income Protection<sup>™</sup> Quote & e-App Quick Start Guide

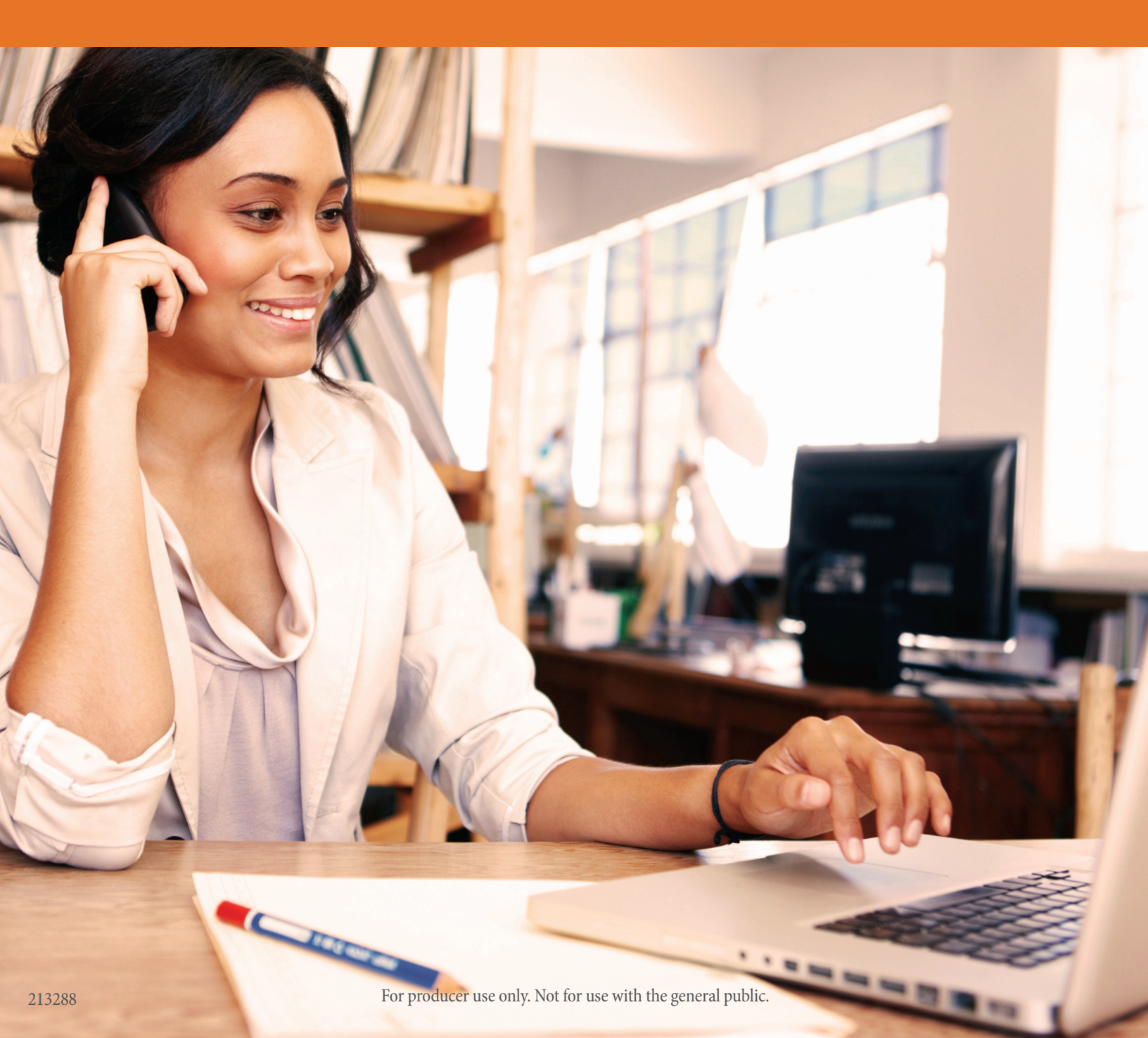

## QUICK START GUIDE

The Priority Income Protection<sup>SM</sup> quote and electronic application (e-App) allows you to offer quotes, then complete and submit applications online. This producer e-App can be quickly and easily completed at point of sale. It begins with a fast quote tool that allows your client to select from three benefit period options with premiums.

#### e-App Advantages

When you use the producer e-App you're showing how easy it is to do business with you and Mutual of Omaha.

- > Saves you time, ensures accuracy
- > Easy to understand process for you and your client
- > Conveniently includes all required forms
- > Provides quick-issue in days. Fast protection for clients, fast payments for you
- > Offers signature collection options so you can choose what's best

#### e-App Features

There are great features built in so you can sail through the e-App easily:

- > Begins with the fast quote tool so clients can choose the plan and premium to fit their budget
- > Visual clues allow you to track your progress
- > Prompts will tell you if something has been missed
- > Helpful definitions are provided wherever you see this symbol (?)
- > Auto-save function retains all information as you complete sections
- > A dashboard shows all your e-Apps in progress

## **BEFORE YOU GET STARTED**

#### **Register for Sales Professional Access (SPA)**

The Quote and e-App link is accessed through SPA, our producer website. To register:

- Go to mutualofomaha.com
- In the Sign In box, select Sales Professionals from the drop-down and click Sign In
- In the Login box, click Sign Up
- You'll need your seven-digit Mutual of Omaha production number to register

#### Make Sure Your Email Address is on File

You'll need a valid email address on file with Mutual of Omaha. To add or update your email address:

- Log in to Sales Professional Access
- On your Home Page, click Update My Profile
- Scroll to the Email Addresses section
- Add or update your email address

#### Access the Quote and e-App Online

The producer Quote and e-App link is on SPA. You can find it on your Home Page by clicking on the Electronic Applications link under Sales Tools. The Electronic Applications link is also on the Priority Income Protection page at the bottom under Resources.

| 🗿 МитиаL#Отана                     |                 |                         |            |                   |      | Back to Dashboard                                              | Tes  |
|------------------------------------|-----------------|-------------------------|------------|-------------------|------|----------------------------------------------------------------|------|
| Application for<br>Priority Inco   | ome P           | rotectio                | n™         |                   |      |                                                                |      |
| Quote                              | Pers            | ional                   | Employment | CS2<br>Health     | Payn | S Z<br>rent Review                                             |      |
| Quote                              |                 |                         |            |                   |      | INITIAL DOCUMENTS<br>Nebraska State Documents<br>Email address |      |
| State ⑦                            | ×               | Tobacco Use 🔊           |            | Birth Date        | 35   |                                                                | Send |
| Annual Earned Income @             | •               | Monthly Benefit         | 0          | Payment Frequency | 55   |                                                                |      |
| \$ 35,000                          | .00             | \$ 1,000                | ~          | Monthly           | ~    |                                                                |      |
|                                    |                 | 0                       | iet Quote  |                   |      |                                                                |      |
|                                    |                 |                         |            |                   |      |                                                                |      |
| Copyright © 2016 Mutual of Omaha I | nsurance Compar | y. All rights reserved. |            |                   |      |                                                                |      |

| Apprendimentary<br>Provide Advancementary<br>Provide Advancementary<br>Provide Advan | 🔊 Митиаl#Отпана                                                          |              |                        |                           |                                   |        |                        | Back to Dashboard                                             | Test |
|----------------------------------------------------------------------------------------------------|--------------------------------------------------------------------------|--------------|------------------------|---------------------------|-----------------------------------|--------|------------------------|---------------------------------------------------------------|------|
| Image: Image: Image                                                                                                    | Application for<br>Priority Incon<br>from Mutual of Omaha Insurance Comp | ne P         | rotectior              | າ                         |                                   |        |                        |                                                               |      |
| Quote<br>State © tobacco Use © Birth Date<br>Normshix I over I over I                                                                                                    | S<br>Quote                                                               | Pers         | ional                  | Employment                | Sy2<br>Health                     | P      | <u>二(\$)</u><br>ayment | ()<br>Review                                                  |      |
| Site v Tobaccu Use v   v rs v   v rs<                                                                                                    | Quote                                                                    |              |                        |                           |                                   |        |                        | NITIAL DOCUMENTS<br>Nebraska State Documents<br>Email address |      |
| webraska     ves     Nonthly Benefit     Payment Frequency     Monthly     S 3,000     S 1000     Payment Frequency     Monthly     Monthly     Payment Frequency     Monthly     Payment Frequency     Monthly     Monthly     Payment Frequency     Monthly     Monthly     Payment Frequency     Monthly     Monthly     Payment Frequency     Monthly     Monthly     Payment Frequency     Monthly     Monthly     Payment Frequency     Monthly     Payment Frequency     Monthly     Payment Frequency     Monthly     Payment Frequency     Monthly     Payment Frequency     Monthly     Payment Frequency     Payment Frequency     Payment Frequency     Monthly     Payment Frequency     Payment Frequency     Payment Frequency     Payment Frequency     Payment Frequency     Payment Frequency <td>State 🗇</td> <td></td> <td>Tobacco Use 🕐</td> <td></td> <td>Birth Date</td> <td></td> <td></td> <td></td> <td>Send</td>                                                                                                    | State 🗇                                                                  |              | Tobacco Use 🕐          |                           | Birth Date                        |        |                        |                                                               | Send |
| Annual Earned Income       Monthly Benefit       Payment Frequency         \$ 35,000       000       \$ 1,000       \$ monthly         Update Quote            Calculated Quote Results         1       24-Monthl       8endth Pendo       35,503         9       32,824,64       Monthly       Monthly         Monthly       Setet this Plan       Setet this Plan       Setet this Plan         Setet this Plan         Ot-day elimination period for Scicknes                                                                                                    | Nebraska                                                                 | $\sim$       | O Yes                  | 🖉 No                      | 11/17/1980                        | 35     |                        |                                                               |      |
| \$ 35,000       \$ 1,000       Monthy         Update Quote       Update Quote         Calculated Quote Results       Calculated Period         12-Month       24-Month         Benefit Period       32,846         Manthy       State this Plan         State this Plan       State this Plan         State this Plan       State this Plan         State this Plan       State this Plan         State this Plan       State this Plan                                                                                                    | Annual Earned Income 🖉                                                   |              | Monthly Benefit @      | )                         | Payment Frequency                 |        |                        |                                                               |      |
| <text></text>                                                                                                    | \$ 35,000                                                                | .00          | \$ 1,000               | $\checkmark$              | Monthly                           | $\sim$ |                        |                                                               |      |
| 12-Month<br>Benefit Period       24-Month<br>Benefit Period         519:17<br>Monthly       528:46<br>Monthly         Select this Plan       528:46<br>Monthly         Select this Plan       528:46<br>Monthly         Select this Plan       528:46<br>Monthly         Select this Plan       528:46<br>Monthly         Select this Plan       528:46<br>Monthly         Select this Plan       528:46<br>Monthly         Select this Plan       528:40                                                                                                    |                                                                          |              | Calculated             | Quote Results             |                                   |        |                        |                                                               |      |
| \$19.17     \$28.46       Monthly     Select this Plan   Solved elimination period for Accident / 90-day elimination period for Sickness Reset Quote                                                                                                    | <b>12-Month</b><br>Benefit Period                                        |              | 24-I<br>Benel          | <b>Month</b><br>It Period | <b>36-Month</b><br>Benefit Period |        |                        |                                                               |      |
| Select this Plan Select this Plan Select this Plan<br>30-day elimination period for Accident / 90-day elimination period for Sickness<br>Reset Quote                                                                                                    | \$19.17<br>Monthly                                                       |              | \$ <b>2</b>            | 8.46<br>onthly            | \$35.53<br>Monthly                |        |                        |                                                               |      |
| 30-day elimination period for Accident / 90-day elimination period for Sickness<br>Reset Quote                                                                                                    | Select this Plan                                                         |              | Select                 | this Plan                 | Select this Plan                  |        |                        |                                                               |      |
| Reset Quote                                                                                                    | 30-da                                                                    | ay eliminati | ion period for Acciden | t / 90-day elimination    | period for Sickness               |        |                        |                                                               |      |
|                                                                                                    |                                                                          |              | Rese                   | et Quote                  |                                   |        |                        |                                                               |      |
|                                                                                                    |                                                                          |              |                        |                           |                                   |        |                        |                                                               |      |

# Using the Quote and e-App

The Priority Income Protection<sup>SM</sup> e-App link takes you to the Quote page. The Quote page is also the first page of the e-App.

## **1. QUOTE**

Fill in just six fields, click Get Quote, and you'll see three coverage and premium options for your client. If needed, click on the question mark symbols for more information.

#### NOTE:

#### **MONTHLY BENEFIT**

The drop-down benefit options will include the maximum monthly benefit available based on the Annual Earned Income you entered. Your client can select the Monthly Benefit amount that's right for them (in \$100 increments). The maximum Monthly Benefit available is \$4,000.

#### **PAYMENT FREQUENCY**

Your client can select when they prefer to pay their premium. This will show them quotes using that frequency.

#### **GET QUOTE**

Once selected, three quotes will appear based on 12-, 24- and 36-month benefit periods.

#### NOTE:

You can change any fields and click Update Quote to view different premium amounts. Or you can click Reset Quote to empty all fields and begin a new quote.

#### **SELECT A PLAN**

Once the client selects their preferred plan, the rest of the e-App can be completed.

#### NOTE:

Applicant information entered in the quote section (state, tobacco use, birth date and annual earned income) are automatically populated in the e-App. However, the fields are available to change within the e-App. If you change those answers, you will be prompted to update the quote once you reach the Review section.

## 2. PERSONAL

#### **THINGS TO NOTE:**

- The Current Plan your client selected shows at the upper right throughout the application
- Also, you'll see a link to all required state documents for the client's state of residence. Enter your client's email address to send them these required documents
- Section information is being saved as you enter it. You can re-enter a field at any time. Also, you can navigate by clicking icons at the top of the page or by using Previous and Next at the bottom of the page

Complete all fields and click Next. Each section icon at the top should show a green check once you've gone to the next section. If it doesn't, review the section to see what has been missed.

|                                                                                                    | Personal                                       | Employment                                       | Health                                      | Payment                   | Review            |
|----------------------------------------------------------------------------------------------------|------------------------------------------------|--------------------------------------------------|---------------------------------------------|---------------------------|-------------------|
|                                                                                                    | , cooner                                       | Lingdy ment                                      |                                             | CURRENT                   | PLAN              |
| Personal Informa                                                                                               | tion                                           |                                                  |                                             | 24-Mont<br>\$ <b>28</b> . | 46 Monthly        |
| First Name                                                                                                    |                                                | MI Last Nam                                      | ne                                          | INITIAL D                 | OCUMENTS          |
| Birth Date                                                                                                    |                                                | Gender                                           |                                             | Nebrask                   | a State Documents |
| 11/17/1980<br>MM/DD/YYYY<br>Residence Street Address                                                           |                                                | Male Female                                      | •                                           |                           | s                 |
| 123 Main Street                                                                                                |                                                |                                                  |                                             |                           |                   |
| City                                                                                                    |                                                | ata                                              | 710 Cede                                    |                           |                   |
| Omaha                                                                                                    | 5                                              | Nebraska                                         | <ul> <li>21P Code</li> <li>68175</li> </ul> |                           |                   |
| Are you a U.S. Citizen or a Ves Birth State ⑦ Nebraska Beneficiary                                             | No                                             | ler who has resided in the U.S. f                | or three or more years?                     |                           |                   |
| First Name                                                                                                    |                                                | MI Last Nam                                      | ie                                          |                           |                   |
|                                                                                                    |                                                | H Doe                                            |                                             |                           |                   |
| Jane                                                                                                    | Insured                                        | ~                                                |                                             |                           |                   |
| Jane<br>Relationship to Proposed<br>Spouse                                                                     |                                                |                                                  | sca optor the city and state wh             | ere                       |                   |
| Jane<br>Relationship to Proposed<br>Spouse<br>To provide you with a<br>the applicant is signi                  | ccurate appointment and<br>ng the application: | licensing information, plea                      | ise enter the city and state wh             |                           |                   |
| Jane<br>Relationship to Proposed<br>Spouse<br>To provide you with a<br>the applicant is signi<br>City<br>Omaha | ccurate appointment and<br>ng the application: | licensing information, plea<br>State<br>Nebraska | sse enter the city and state win            | ~                         |                   |

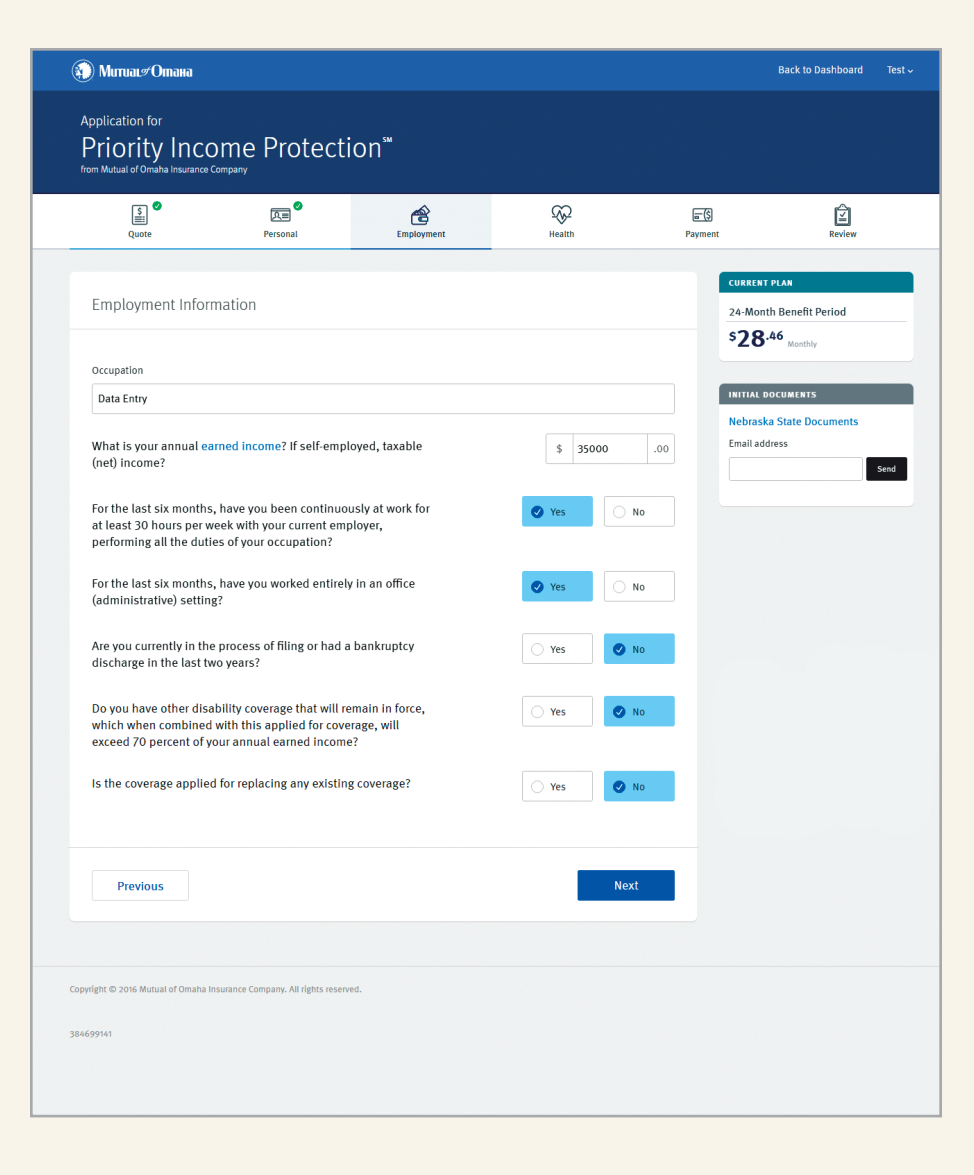

### **3. EMPLOYMENT**

Clients in any occupation can qualify for Priority Income Protection<sup>SM</sup>. This section requires general information, including whether your client is adding this policy to other disability coverage.

#### NOTE:

Additional fields may appear when applicants are replacing existing coverage. Basic information about their current coverage will be needed.

Complete all questions and click Next.

## 4. HEALTH

No medical exams or documentation from doctors is required for Priority Income Protection<sup>SM</sup>. That's how we can deliver quick-issue protection. However, several vital health questions are asked in order for your client to qualify for this product.

#### THINGS TO NOTE:

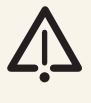

For any health question, a "yes" answer will mean your client is not eligible for any coverage under this application.

Complete all questions and click Next.

| 🗿 Митиаl#Отана                                                                                                    |                                                                                                    |                                                        |                                                            |                                                         | Back to Dashboard Test 🗸                                                       |
|----------------------------------------------------------------------------------------------------|----------------------------------------------------------------------------------------------------|--------------------------------------------------------|------------------------------------------------------------|---------------------------------------------------------|--------------------------------------------------------------------------------|
| Application for<br>Priority Incc<br>from Mutual of Omaha Insurance C                                                   | ome Protectic                                                                                                    | on™                                                    |                                                            |                                                         |                                                                                |
| S<br>Quote                                                                                                    | Personal                                                                                                    | Employment                                             | Kealth                                                     | Payment                                                 | Review                                                                         |
| Health Information                                                                                                    | Weight<br>in 197<br>hs have you used any form<br>placement / cessation prod<br>oray, e-cigarette and vapor)                      | lbs<br>of tobacco or<br>luct (such as<br>?             | Ves Ø                                                      | CURREN<br>24-Moi<br>\$28<br>INITAL<br>Nebras<br>Email a | t FLAN th Benefit Period 4,46 Menthly bocuments ka State Documents ddress Send |
| If the problem is the eligit                                                                                           | oposed insured answers "Yes<br>ble for any coverage under th                                                                     | s" to any of the following q<br>is application.        | uestions, that person will not                             |                                                         |                                                                                |
| Are you pregnant?                                                                                                    |                                                                                                    |                                                        | Yes Ves                                                    | to                                                      |                                                                                |
| During the last 12 mont                                                                                                | hs, other than for childbirth                                                                                                    | h, have you:                                           |                                                            |                                                         |                                                                                |
| Been admitted to a ho                                                                                                  | spital?                                                                                                    |                                                        | 🔿 Yes 🖉 M                                                  | 10                                                      |                                                                                |
| Had surgery, received medical profession to                                                                            | or been advised by a membe<br>receive, physical or occupati                                                                      | er of the<br>onal therapy?                             | 🔿 Yes 🖉 M                                                  | 10                                                      |                                                                                |
| Had two or more blood<br>member of the medica                                                                          | d pressure readings over 140,<br>Il profession?                                                                                  | /90 taken by a                                         | 🔿 Yes 🕑 M                                                  | lo                                                      |                                                                                |
| During the last two yea                                                                                                | rs:                                                                                                    |                                                        |                                                            |                                                         |                                                                                |
| Have you been advised<br>treatment, surgery, pro<br>that has not yet been of<br>performed where the r<br>inconclusive? | d by a medical professional t<br>ocedure, diagnostic evaluatic<br>completed or recently had di<br>esults are still pending or we | to undergo<br>on or testing<br>agnostic tests<br>ere   | Yes Ves                                                    | to                                                      |                                                                                |
| Have you used marijua<br>purposes?                                                                                     | ana in any form for recreation                                                                                                   | nal or medical                                         | Yes 🖉 N                                                    | 10                                                      |                                                                                |
| During the last five yea                                                                                               | rs:                                                                                                    |                                                        |                                                            |                                                         |                                                                                |
| Have you used narcoti<br>purposes, cocaine, ha                                                                         | cs in any form for recreationa<br>Ilucinogens, barbiturates or                                                                   | al or medical<br>other drugs?                          | 🔿 Yes 🖉 M                                                  | 10                                                      |                                                                                |
| Have you been decline<br>policy?                                                                                       | ed for any disability or life ins                                                                                                | surance                                                | Yes 🖉 M                                                    | 10                                                      |                                                                                |
| Have you applied for o                                                                                                 | or received disability benefits                                                                                                  | .?                                                     | Yes                                                        | 10                                                      |                                                                                |
| under the influence of<br>you currently on proba                                                                       | alcohol or drugs, been incar<br>ation or parole?                                                                                 | cerated or are                                         | Yes 🔮 N                                                    | 10                                                      |                                                                                |
| Have you been treated                                                                                                  | I for alcohol use?                                                                                                    |                                                        | 🔿 Yes 🕑 M                                                  | 10                                                      |                                                                                |
| Have you been diagno<br>Immunodeficiency Syr<br>Syndrome (AIDS) or Al                                                  | sed with or treated for Huma<br>ndrome (HIV), Acquired Immu<br>DS Related Complex (ARC)?                                         | n<br>Ine Deficiency                                    | Yes Ves                                                    | lo                                                      |                                                                                |
| During the last five yea<br>member of the medical                                                                      | rs, have you been diagnose<br>profession to seek treatme                                                                         | ed with, received care or<br>ent for or consulted with | treatment, or been advised<br>a health care provider regar | by a<br>ding:                                           |                                                                                |
| Manic Depressive Illne<br>Traumatic Stress Disor                                                                       | ess (Bipolar), schizophrenia,<br>rder (PTSD)?                                                                                    | Post                                                   | Yes 🖉 N                                                    | 10                                                      |                                                                                |
|                                                                                                    |                                                                                                    | V                                                      |                                                            |                                                         |                                                                                |

| 🚯 Митиаl#Отана                                                                                                    |                                                                              |                         |                      |         |                                                        | Back to Dashboard                       | Test 🗸 |
|----------------------------------------------------------------------------------------------------|------------------------------------------------------------------------------|-------------------------|----------------------|---------|--------------------------------------------------------|-----------------------------------------|--------|
| Application for<br>Priority Income Prote<br>from Mutual of Omaha Insurance Company                                                                                                    | ction"                                                                       |                         |                      |         |                                                        |                                         |        |
| Quote Personal                                                                                                    | Employme                                                                     | 9<br>ent                | Health               | Payment |                                                        | Review                                  |        |
|                                                                                                    | Employme<br>er during signature proce<br>action<br>account when the applicat | nt<br>                  | Health               | Payment | CURRENT<br>24-Month<br>528-6<br>Nebraska<br>Email addr | PLAN PLAN PLAN PLAN PLAN PLAN PLAN PLAN | Sed    |
| I04002894         MUTUAL OF OMAHA BANK         Applicant will provide payment account infe         Is the applicant the account owner?         Ves       No         Name as Shown on Account | 498200<br>(No Debit,<br>ormation during signature                            | / Credit Card numbers)  |                      |         |                                                        |                                         |        |
| First Name John Dop output Doutput onto                                                                                                    | L                                                                            | Last Name<br>Doe        |                      |         |                                                        |                                         |        |
| Renewal Payments         Monthly renewal premiums will be automatically with         Choose an automated monthly withdrawal day.         1st       Ist         Previous                      | hdrawn from the same bar                                                     | nk account provided for | the initial payment. | xt      |                                                        |                                         |        |
| Copyright © 2016 Mutual of Omaha Insurance Company. All rights<br>384699141                                                                                                    | reserved.                                                                    |                         |                      |         |                                                        |                                         |        |

## **5. PAYMENT**

This page asks for your client's Social Security number and payment account information, but your client can choose to provide this information later when they receive an email for their e-signature. If that's their preference, just check the appropriate boxes.

#### THINGS TO NOTE:

- Automatic Withdrawal the initial premium will be deducted from the bank account once the application is issued
- Renewal payments will be automatically withdrawn from the same bank account. On this page, your client can choose a withdrawal date of the first or the fifteenth
- If the bank account is owned by someone other than the applicant, you'll need to print and "wet sign" all forms

Complete all fields and click Next.

## 6. REVIEW

This section allows you to review the completed application and forms, include notes for the underwriter if needed, and select the signature option.

- The e-App defaults to e-signature
- If you select the Print for Signature option, you will not be able to go back and sign electronically. The printed application will require "wet signature" and submission by mail (Refer to 79507 Product & Underwriting Guide)

#### **E-SIGNATURE**

Once you Submit the Application, you will see a Thank You confirmation. Your e-signature will automatically be applied.

Your client will receive an email with their e-App authorization number and link for submitting their e-signature.

|                                                               | Personal                                                                                                    | Employment                                                                                                    | Health                                                    | ि ि S S S S S S S S S S S S S S S S S S                                          | Review                                                                   |
|---------------------------------------------------------------|----------------------------------------------------------------------------------------------------|----------------------------------------------------------------------------------------------------|-----------------------------------------------------------|----------------------------------------------------------------------------------|--------------------------------------------------------------------------|
| Producer Review                                               | Information                                                                                                    |                                                                                                    |                                                           | 24<br>5                                                                          | Month Benefit Period                                                     |
| By answ<br>associa                                            | vering the questions below, you,<br>ted with this application.<br>y that during an interview with                 | the producer, agree to ele                                                                                                   | ectronically sign all form                                | 75<br>18<br>Ne<br>No<br>10<br>10<br>10<br>10<br>10<br>10<br>10<br>10<br>10<br>10 | ITAL DOCUMENTS<br>braska State Documents<br>ail address<br>hndoe@cox.net |
| Has the MIB, Inc. Pre<br>Practices been provi-<br>applicable? | -Notice and the Notice of Info                                                                                    | rmation<br>vhere                                                                                                    | 🕑 Yes                                                     | NO                                                                               |                                                                          |
| Max. 500 Characters                                           |                                                                                                    |                                                                                                    |                                                           |                                                                                  |                                                                          |
| Alternative Cont                                              | act information<br>re                                                                                             |                                                                                                    |                                                           |                                                                                  |                                                                          |
| This web site uses files in                                   | This document contains the clien<br>Revi<br>Adobe Acrobat PDF format. If you do not<br>please install the free Ad | t's application and all corresp<br>ew Application<br>have this software or are having pr<br>bobe Reader to view these docume | conding forms.<br>roblems viewing or printing the<br>nts. | se documents,                                                                    |                                                                          |
|                                                               |                                                                                                    | C. b it                                                                                                    |                                                           |                                                                                  |                                                                          |

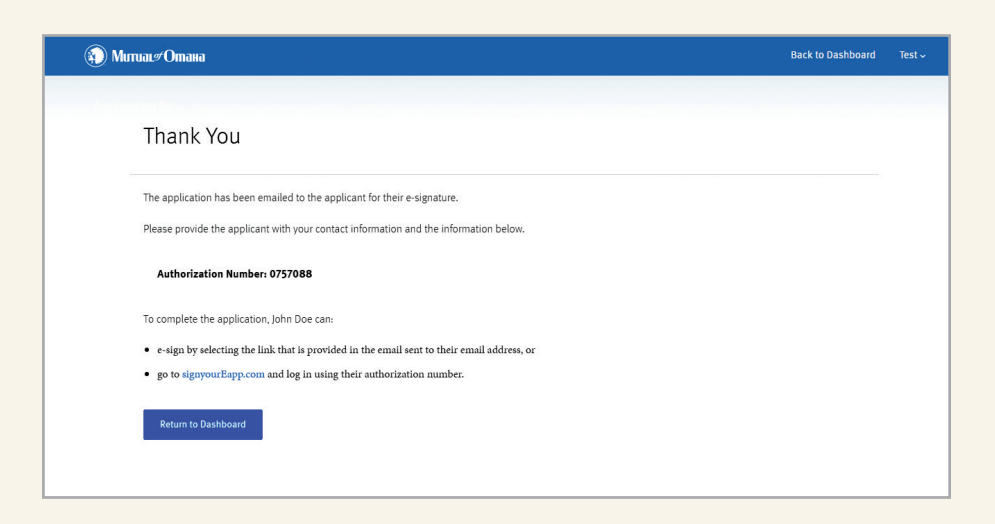

| 🕥 МитиаL#Отпана                                            |                              |                      |        |            |               | Return to SPA Test 🗸    |
|------------------------------------------------------------|------------------------------|----------------------|--------|------------|---------------|-------------------------|
| Dashboard for<br>Priority In<br>from Mutual of Omaha Insur | come Pro                     | tection <sup>™</sup> |        |            |               |                         |
| Begin New Quote/App                                        | Search Existing Apps         |                      |        |            |               |                         |
| Search by                                                  |                              |                      |        |            |               | Advanced Search         |
| First Name                                                 | La                           | st Name              | State  |            | App S         | Status                  |
|                                                            |                              |                      | Select |            | ✓ S           | elect 🗸 🗸               |
|                                                            |                              |                      |        |            |               | Clear Search            |
| Results                                                    |                              |                      |        |            |               |                         |
| Applicant Name                                             | Phone Number                 | Applicant EMail      | State  | Start Date | Last Modified | App Status              |
| DOE, JOHN                                                  | (402) 467-3859               | johndoe@cox.net      | NE     | 2016/03/02 | 2016/03/02    | App Started             |
| JENNINGS, WILLIAM                                          | (402) 351-2493               | test@email.com       | MS     | 2016/02/24 | 2016/02/26    | Submitted Wet Signature |
| MEDINA, IRVIN                                              | (402) 351-2493               | test@test.com        | NE     | 2016/02/19 | 2016/03/01    | Submitted e-Signature   |
| MILLER, BETTY                                              | (402) 351-2493               | test@test.com        | SC     | 2016/02/15 | 2016/02/29    | Submitted e-Signature   |
| PATTON, CEDRIC                                             | (402) 351-2493               | test@test.com        | NJ     | 2016/02/25 | 2016/02/25    | Submitted e-Signature   |
| PILAR, SARAH                                               | (402) 351-2493               | test@email.com       | NM     | 2016/02/22 | 2016/03/01    | App Started             |
| SAFARI, TESS                                               | (465) 462-1654               | m@m.com              | AK     | 2016/02/29 | 2016/02/29    | Printed For Signature   |
| 10 per page 🔻 🖲                                            | 0 51-62 of 74 🕑 🕅            |                      |        |            |               |                         |
|                                                            |                              |                      |        |            |               |                         |
| Copyright © 2016 Mutual of Om                              | aha Insurance Company. All I | rights reserved.     |        |            |               |                         |

### For Assistance

Contact sales.support@mutualofomaha.com.

A Priority Income Protection<sup>SM</sup> e-App Training Video is available on Sales Professional Access on the Electronic Applications page.

## **E-APPLICATION DASHBOARD**

You can begin a new Quote/e-App and monitor the status of your Priority Income Protection<sup>SM</sup> e-Apps from your dashboard on Sales Professional Access (SPA).

To find the dashboard:

- when you're in the e-application, click "Return to Dashboard"
- when you're in Sales Professional Access, click the Electronic Applications link on your Home Page. Go to the Priority Income Protection<sup>SM</sup> e-application section to see the e-App Dashboard link

The status of an e-App will be one of the following:

**App Started** – you have started the e-App.

**Pending Signature** – completed application is awaiting e-signature by the client.

**Printed for Signature** – completed application has been printed for the client's wet signature.

**Submitted e-Signature** – client has completed the e-signature and the application has been submitted to underwriting.

**Submitted Wet Signature** – client has completed the wet signature and you have submitted the application. (This status must be manually entered by you. When you've submitted a signed paper application, click your client's name on your dashboard, then click the "Submitted Wet Signature" button.)

**Declined e-Signature** – client has declined the e-signature.

#### STATUS EMAILS

You will receive status emails when an application is:

- Pending client signature
- Issued
- Withdrawn
- Incomplete

| > Notes |  |
|---------|--|
|         |  |
|         |  |
|         |  |
|         |  |
|         |  |
|         |  |
|         |  |
|         |  |
|         |  |
|         |  |
|         |  |
|         |  |
|         |  |
|         |  |
|         |  |
|         |  |
|         |  |
|         |  |
|         |  |
|         |  |
|         |  |
|         |  |
|         |  |
|         |  |
|         |  |
|         |  |
|         |  |
|         |  |
|         |  |
|         |  |
|         |  |

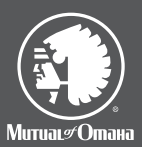

Underwritten by: Mutual of Omaha Insurance Company 3300 Mutual of Omaha Plaza Omaha, NE 68175 mutualofomaha.com 800-775-6000

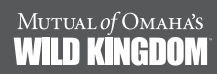